## Ein neues Projekt erstellen

Wie ein neues Projekt erstellt wird, wird im Kapitel Neues Projekt<sup>1</sup> beschrieben.

## Berechtigungen hinzufügen

Soll es nur einem bestimmten Mitarbeiter / bestimmten Mitarbeitern möglich sein, auf ein Projekt zu buchen sind folgende Schritte auszuführen:

Nachdem das das gewünschte Projekt ausgewählt ist, muss zum Reiter Berechtigungen navigiert werden.

| 🕮 Bearbeiten 🗋 Neu 🖪 Speichern 💥 Abbrechen 💥 Löschen                             |            |                |         |         |              |           |            |            |            |              |          |
|----------------------------------------------------------------------------------|------------|----------------|---------|---------|--------------|-----------|------------|------------|------------|--------------|----------|
| Kurzname                                                                         | pp-Kunden  |                |         | *       | * Gültig von |           |            | 14.07.20   |            |              |          |
| Name                                                                             | Kundenp    | Kundenprojekte |         |         | Gü           | ltig bis  | 01.01.3000 |            |            |              |          |
| Code                                                                             | pp-Kund    | len            | *       |         |              |           |            |            |            |              |          |
| Allgemein Unterprojekte Berechtigungen Tätigkeiten Kunden Kostenträger Attribute |            |                |         |         |              |           |            |            |            |              |          |
| Berechtigungstyp Au                                                              | sführender | Vererben       | Negativ | Buchen  | Umbuchen     | Verändern | Berichten  | Gültig von | G          | Gültia bis   | Löschen  |
|                                                                                  |            |                |         |         | 0            | 0         | 0          |            |            |              |          |
|                                                                                  |            |                |         |         |              |           |            |            |            |              | <u> </u> |
| Berechtigung hinzufügen                                                          |            |                |         |         |              |           |            |            |            |              |          |
| Vererbte Berechtigungen                                                          |            |                |         |         |              |           |            |            |            |              |          |
| Ausführender Ver                                                                 | erben Ne   | gativ Bı       | ichen U | mbuchen | Verände      | rn Beric  | hten Gi    | iltig von  | Gültig bis | s Zugeordnet | von      |

Per Klick auf **Berechtigung hinzufügen** erscheint eine neue Zeile, um die Eingaben zu erfassen. In der Spalte **Berechtigungstyp** hinzufügen muss nun **Person** ausgewählt werden.

Dadurch erscheint in der Spalte Ausführender ebenfalls ein Eingabefeld, mit Hilfe dessen schließlich der entsprechende Mitarbeiter ausgewählt werden kann:

| AI | Igemein Unterproj | ekte  | berechtigunge | Tät            | igkeiter | n Kunden    | Kos  | tenträ | iger   | Attribute    |            |              |        |   |
|----|-------------------|-------|---------------|----------------|----------|-------------|------|--------|--------|--------------|------------|--------------|--------|---|
|    | Berechtigungstyp  | Ausfü | hrender       |                |          | Vererben    | Nega | tiv B  | Buchen | Umbuchen     | Verändern  | Berichten    | Gültig | v |
|    | Person 🔻 *        |       |               |                | *        |             |      | (      |        |              |            |              |        |   |
|    |                   |       |               |                |          |             |      |        |        |              |            |              | ×      |   |
|    |                   |       |               |                |          |             |      |        |        |              | 2 8        | inträge Zeil | en 20  | ŀ |
|    | Nachname          | \$    | Vorname 🌲     | Name           | Manda    | ant         |      | Grup   | ope 🌲  | Benutzername | e 🗢 Person | alnummer 🌩   | Ema    |   |
|    |                   |       |               |                | Alle     |             | •    |        |        |              |            |              |        | G |
| 1  | Huber             |       | Peter         | Peter<br>Huber | Person   | alWolke Pro | of   | PP-S   | UPW    | ppph         | 000200     | 2            | mark   |   |
| 3  | Renner            | ლ     | Rudi          | Rudi<br>Renner | Person   | alWolke Pro | of   | PP-G   | F      | pprau        | 000223     | 4            | mark   |   |

Da der ausgewählte Mitarbeiter ausschließlich zur **Projektzeit-Buchung** berechtigt werden soll, ist im letzten Schritt der Haken im Kontrollkästchen der Spalte **Buchen** zu setzen:

Allgemein Unterprojekte Berechtigungen Tätigkeiten Kunden Kostenträger Attribute

1.0

| Berechtigungstyp        | Ausführender  | Vererben | Negativ | Buchen | Umbuchen | Verändern | Berichten | Gültig von | Gültig bis | Löschen |
|-------------------------|---------------|----------|---------|--------|----------|-----------|-----------|------------|------------|---------|
| Person 🔻 *              | Huber Peter * |          |         |        |          |           |           |            |            | ×       |
| Berechtigung hinzufügen |               |          |         | ('')   |          |           |           |            |            |         |

## Gültig von und Gültig bis

Mit diesen Parametern kann die Geltungsdauer der Berechtigung begrenzt werden - ohne Eingabe werden automatisch das aktuelle Datum und der 01.01.3000 angenommen.

Per Klick auf **Speichern** wird die Eingabe schließlich übernommen, über **Abbrechen** kann sie abgebrochen werden.

 $1. \quad / daisy/personal wolke-admin/6899-dsy/g2/g1/g1/7006-dsy.html$